## <u>**Reflectie doorheen een raam**</u> – video les

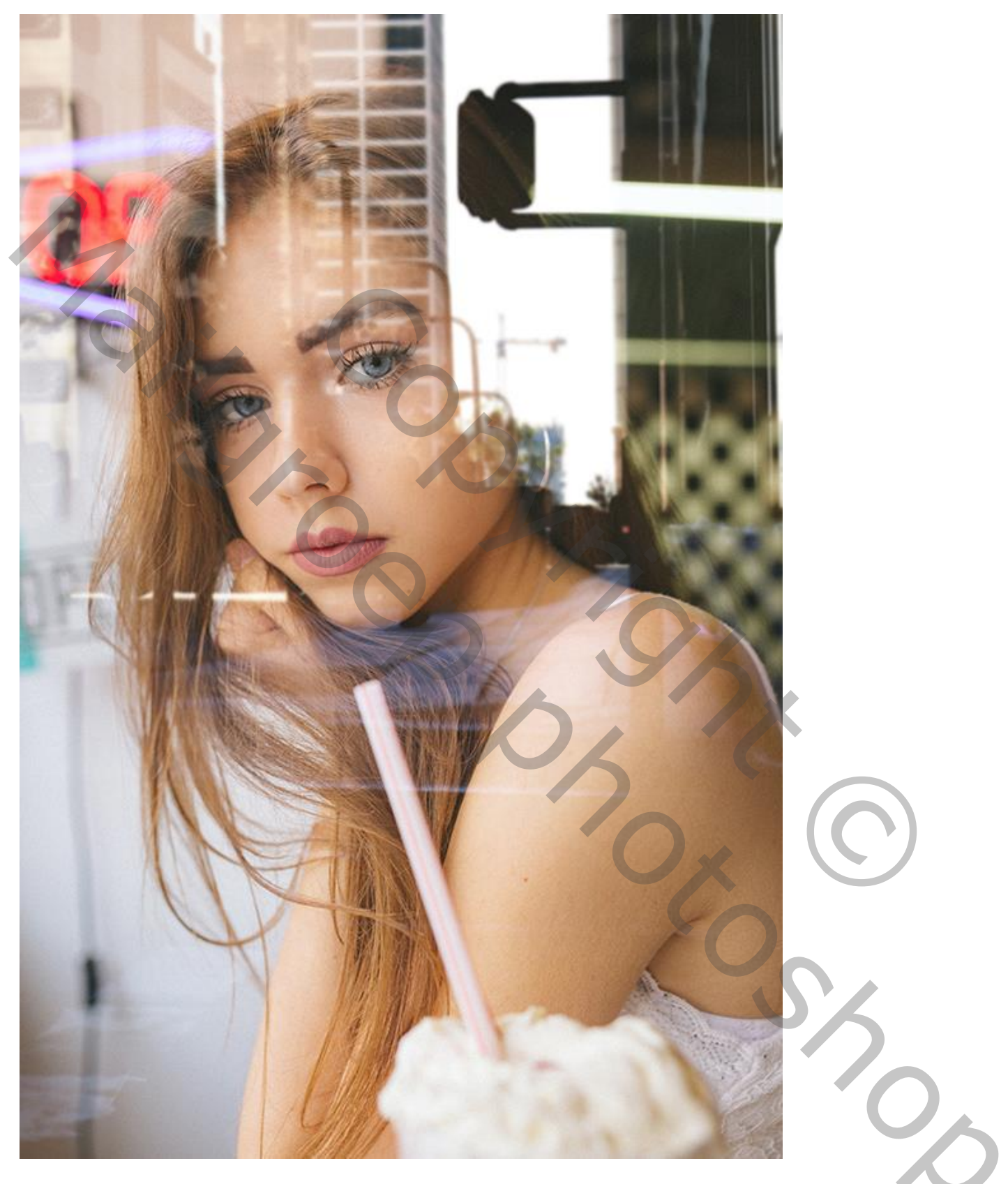

<u>Nodig</u> : straat afbeelding; foto met model

Open de foto met model; daarboven de afbeelding met "straat" toevoegen; omzetten in Slim Object. Grootte aanpassen (Ctrl + T) zodat het canvas gevuld is.

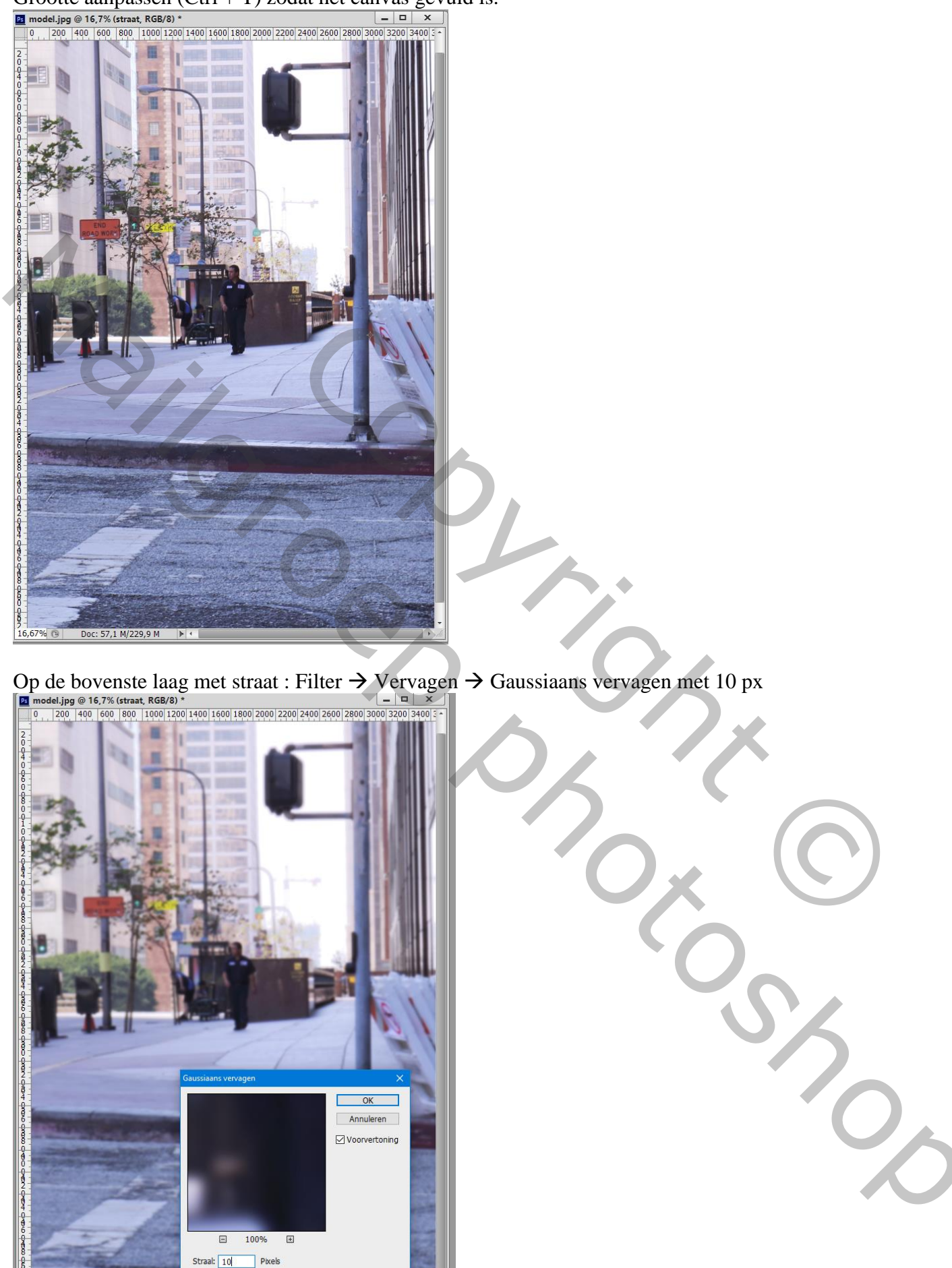

Doc: 57,1 M/275,8 M

16,67%

## Nog voor laag met "straat" : laagmodus = Bleken

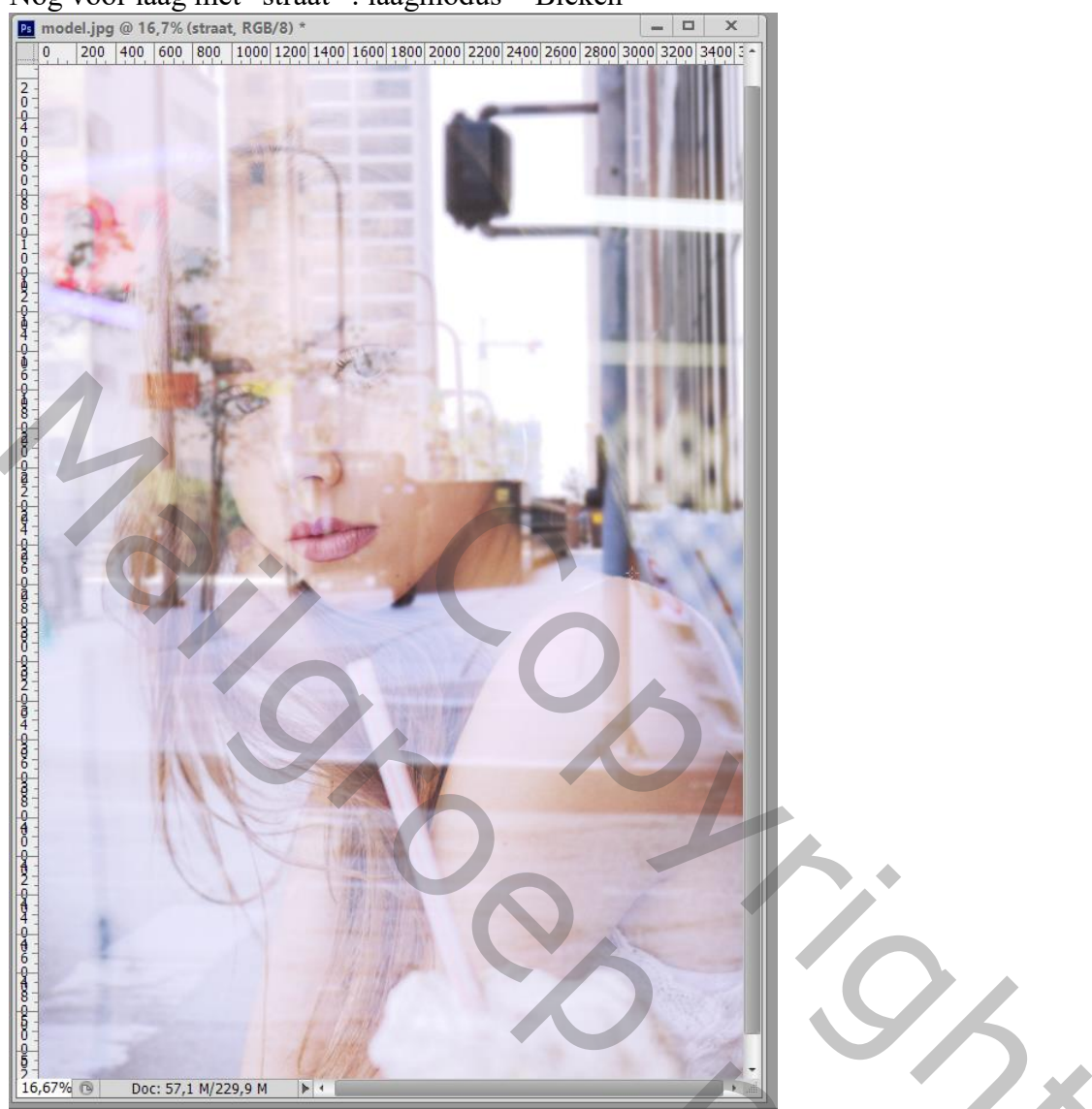

Voeg een Aanpassingslaag 'Niveaus' toe : 104 ; 0;28 ; 255 ; Uitvoer = 19 ; 255 ; Uitknipmasker boven laag met "straat"

| Aanpassingen Eigenschappen 🐨 | Lagen Kanalen Paden 📲       |
|------------------------------|-----------------------------|
| 🕮 🖸 Niveaus                  | ₽ Soort ≑ I C T II ₽        |
| Voorinstelling: Aangepast    | Normaal                     |
| Vooninstening. Aangepase     | Vergr.: 🖂 🖌 🕂 🔒 Vul: 100% 👻 |
| RGB    Automatisch           | 👁 ج 🕮 🕄 Niveaus 1           |
|                              | I straat.                   |
|                              | Slimme filters              |
| Line 104 0,28 255            | © Gaussiaans vervagen 독     |
|                              | Achtergrond                 |
| Uitvoerniveaus: 19 255       |                             |
|                              |                             |

Boven vorige een Aanpassingslaag 'Kleurtoon/Verzadiging' : Verzadiging = -51

| Aanpassingen     Eigenschappen       Image: State of the state of the stat | Lagen     Kanalen     Paden       P Soort +     ■     ● |
|----------------------------------------------------------------------------------------------------|---------------------------------------------------------|
| Voorinstelling: Aangepast                                                                                                    | Normaal                                                 |
| Origineel     \$       Kleurtoon:     0                                                                                                    | vergr.: B → ↔ ↔ ↔ vu: 100% →                            |
| Verzadiging: -51                                                                                                    | F      Niveaus 1                                        |
| Lichtheid:                                                                                                    | straat                                                  |
| 🥙 🎘 🥂 🖸 Vullen met kleur                                                                                                    | ● Gaussiaans vervagen 王                                 |
|                                                                                                    | Achtergrond                                             |
|                                                                                                    |                                                         |

<u>Nota</u> : sla eerst je werk op als jpg op ware grootte. Open dan terug deze jpg afbeelding en pas de grootte aan voor op Sennet.